# PROFIBUS

Protocolo de comunicación: Indicador PUE HX7

# INSTRUCCIONES DE SOFTWARE

ITKU-22-01-04-20-ES

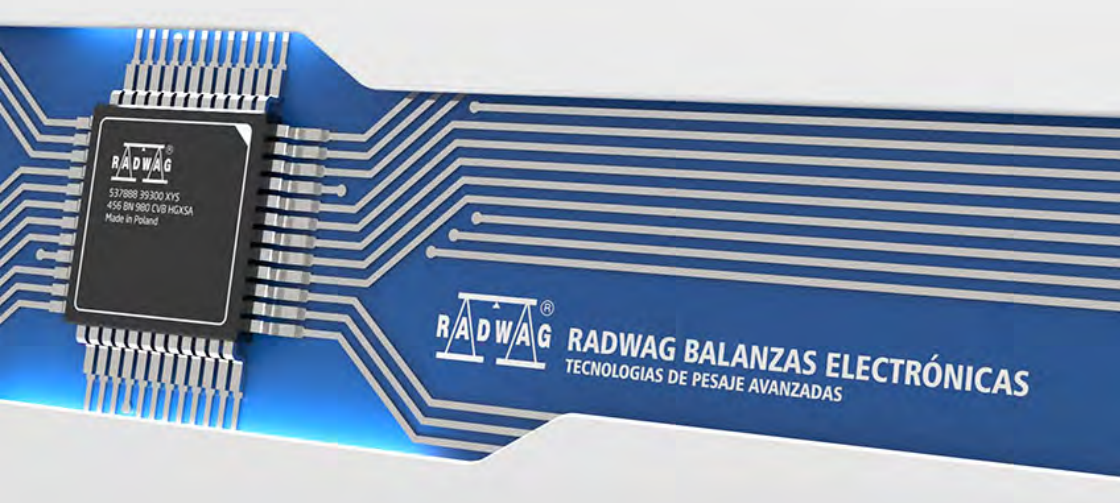

ABRIL 2020

# ÍNDICE

| 1. | CONFIGURACIÓN DE LOS AJUSTES DEL INDICADOR DE PESAJE           | 4  |
|----|----------------------------------------------------------------|----|
| 2. | ESTRUCTURA DE DATOS                                            |    |
|    | 2.1. La dirección de entradas                                  | 4  |
|    | 2.2. Descripción de registros de entrada                       | 5  |
|    | 2.3. La dirección de salida                                    | 7  |
|    | 2.4. Descripción de registros de salida                        | 7  |
| 3. | CONFIGURACIÓN DEL MÓDULO PROFIBUS EN EL ENTORNO TIA PORTAL V13 | 10 |
|    | 3.1. Importación GSD                                           |    |
|    | 3.2. Configuración del módulo                                  |    |
| 4. | APLICACIÓN DE DIAGNÓSTICO                                      | 14 |
|    |                                                                |    |

# 1. CONFIGURACIÓN DE LOS AJUSTES DEL INDICADOR DE PESAJE

La configuración de los parámetros del medidor para la comunicación mediante el protocolo Profibus se realiza en el submenú **<SETUP/ Dispositivos / Módulo Anybus>**.La configuración de los ajustes se describe en detalle en el manual "**Indicador PUE HX7**".

# 2. ESTRUCTURA DE DATOS

## 2.1. La dirección de entradas

#### Lista de las variables de entrada:

| Variable                              | Offset | Longitud<br>[WORD] | Tipo de datos |
|---------------------------------------|--------|--------------------|---------------|
| Masa plataforma 1                     | 0      | 2                  | float         |
| Tara de plataforma 1                  | 4      | 2                  | float         |
| Unidad de la plataforma 1             | 8      | 1                  | word          |
| Estado de la plataforma 1             | 10     | 1                  | word          |
| Umbral Lo de plataforma 1             | 12     | 2                  | float         |
| Masa plataforma 2                     | 16     | 2                  | float         |
| Tara de plataforma 2                  | 20     | 2                  | float         |
| Unidad de la plataforma 2             | 24     | 1                  | word          |
| Estado de la plataforma 2             | 26     | 1                  | word          |
| Umbral Lo de plataforma 2             | 28     | 2                  | float         |
| Estado del proceso (detener, iniciar) | 64     | 1                  | word          |
| Estado entradas                       | 66     | 1                  | word          |
| MIN                                   | 68     | 2                  | float         |
| Máx.                                  | 72     | 2                  | float         |
| Número de serie                       | 84     | 2                  | dword         |
| Usuario                               | 88     | 1                  | word          |
| Producto                              | 90     | 1                  | word          |
| Cliente                               | 92     | 1                  | word          |
| Embalaje                              | 94     | 1                  | word          |
| Receta                                | 100    | 1                  | word          |
| Proceso de dosificación               | 102    | 1                  | word          |

### 2.2. Descripción de registros de entrada

Masa de la plataforma - el valor de la masa se devuelve en la unidad actual

Tara de plataforma - el valor de tara se devuelve en la unidad de calibración

Unidad de la plataforma - determina la unidad de masa actual (visualizada)

| Bit de la | Bit de la unidad |  |  |  |  |  |  |  |
|-----------|------------------|--|--|--|--|--|--|--|
| 0         | gramo [g]        |  |  |  |  |  |  |  |
| 1         | kilogramo [kg]   |  |  |  |  |  |  |  |
| 2         | ct (quilates),   |  |  |  |  |  |  |  |
| 3         | lb (libra)*,     |  |  |  |  |  |  |  |
| 4         | oz (uncia)*,     |  |  |  |  |  |  |  |
| 5         | Newton [N]       |  |  |  |  |  |  |  |

# Ejemplo:

Valor de lectura HEX 0x02.Forma binaria:

| B1/7 | B1/6 | B1/5 | B1/4 | B1/3 | B1/2 | B1/1 | B1/0 | B0/7 | B0/6 | B0/5 | B0/4 | B0/3 | B0/2 | B0/1 | B0/0 |
|------|------|------|------|------|------|------|------|------|------|------|------|------|------|------|------|
| 0    | 0    | 0    | 0    | 0    | 0    | 0    | 0    | 0    | 0    | 0    | 0    | 0    | 0    | 1    | 0    |

La unidad de peso es kilogramo [kg].

Estado de la plataforma – determina el estado de una plataforma de pesaje dada.

| Bit de | Bit del estado                                     |  |  |  |  |  |  |  |
|--------|----------------------------------------------------|--|--|--|--|--|--|--|
| 0      | medición correcta (la balanza no informa un error) |  |  |  |  |  |  |  |
| 1      | Medición estable                                   |  |  |  |  |  |  |  |
| 2      | Balanza está en cero                               |  |  |  |  |  |  |  |
| 3      | Balanza está tarado                                |  |  |  |  |  |  |  |
| 4      | Balanza está en el segundo rango                   |  |  |  |  |  |  |  |
| 5      | Balanza está en el tercer rango                    |  |  |  |  |  |  |  |
| 6      | Balanza informa un error NULL                      |  |  |  |  |  |  |  |
| 7      | Balanza informa un error LH                        |  |  |  |  |  |  |  |
| 8      | Balanza informa un error FULL                      |  |  |  |  |  |  |  |

# Ejemplo:

Valor de lectura HEX . 0x13

| B1/7 | B1/6 | B1/5 | B1/4 | B1/3 | B1/2 | B1/1 | B1/0 | B0/7 | B0/6 | B0/5 | B0/4 | B0/3 | B0/2 | B0/1 | B0/0 |
|------|------|------|------|------|------|------|------|------|------|------|------|------|------|------|------|
| 0    | 0    | 0    | 0    | 0    | 0    | 0    | 0    | 0    | 0    | 0    | 1    | 0    | 0    | 1    | 1    |

La balanza no informa un error, medición estable en el segundo rango.

<u>Umbral LO</u> - devuelve el valor umbral LO en la unidad de calibración de la plataforma dada.

**Estado del proceso** – determina el estado del proceso de dosificación o formulación:

0x00 – proceso inactivo 0x01 – proceso en ejecución 0x02 – proceso interrumpido 0x03 – proceso completo

<u>Estado de entradas</u>-máscara de bits de las entradas del indicador Los primeros 4 bits más bajos representan las entradas del terminal de pesaje.

### Ejemplo:

Valor de lectura HEX . 0x000B

| B1/7 | B1/6 | B1/5 | B1/4 | B1/3 | B1/2 | B1/1 | B1/0 | B0/7 | B0/6 | B0/5 | B0/4 | B0/3 | B0/2 | B0/1 | B0/0 |
|------|------|------|------|------|------|------|------|------|------|------|------|------|------|------|------|
| 0    | 0    | 0    | 0    | 0    | 0    | 0    | 0    | 0    | 0    | 0    | 0    | 1    | 0    | 1    | 1    |

Las entradas 1, 2 y 3 del indicador están en estado alto.

MIN - devuelve el valor ajustado en umbral MIN ( en la unidad actual).

MÁX. - devuelve el valor ajustado en umbral MÁX ( en la unidad actual).

<u>Número de serie</u> – devuelve el valor del número de serie. ¡Solo se aceptan valores numéricos! Todos los caracteres anteriores se omiten.

Usuario – devuelve el valor del código de usuario registrado.

Producto – devuelve el valor del código del producto seleccionado

<u>Cliente</u> – devuelve el valor del código del Cliente seleccionado

Embalaje – devuelve el valor del código del embalaje seleccionado

Receta- devuelve el valor del código de la receta seleccionado

**Proceso de dosificación** – devuelve el valor del código del proceso de dosificación seleccionado.

## 2.3. La dirección de salida

#### Lista de la variable de salida:

| Variable                | Offset | Longitud [WORD] | Tipo de datos |
|-------------------------|--------|-----------------|---------------|
| Comando                 | 0      | 1               | word          |
| Comando con parámetro   | 2      | 1               | word          |
| Plataforma              | 4      | 1               | word          |
| Tara                    | 6      | 2               | float         |
| Umbral LO               | 10     | 2               | float         |
| Estado de salidas       | 14     | 1               | word          |
| MIN                     | 16     | 2               | float         |
| Máx.                    | 20     | 2               | float         |
| Número de serie         | 32     | 2               | dword         |
| Usuario                 | 36     | 1               | word          |
| Producto                | 38     | 1               | word          |
| Cliente                 | 40     | 1               | word          |
| Embalaje                | 42     | 1               | word          |
| Receta                  | 48     | 1               | word          |
| Proceso de dosificación | 50     | 1               | word          |

## 2.4. Descripción de registros de salida

**<u>Comando básico</u>** – guardar el registro con un valor apropiado desencadenará las siguientes acciones:

| Número de<br>bits | Acción                         |
|-------------------|--------------------------------|
| 0                 | Puesta a cero de la plataforma |
| 1                 | Tara la plataforma             |
| 2                 | Estadísticas claras            |
| 3                 | Guardar/Imprimir               |
| 4                 | Inicio del proceso             |
| 5                 | Detener el proceso             |

# Ejemplo:

Guardar el registro con el valor 0x02

| B1/7 | B1/6 | B1/5 | B1/4 | B1/3 | B1/2 | B1/1 | B1/0 | B0/7 | B0/6 | B0/5 | B0/4 | B0/3 | B0/2 | B0/1 | B0/0 |
|------|------|------|------|------|------|------|------|------|------|------|------|------|------|------|------|
| 0    | 0    | 0    | 0    | 0    | 0    | 0    | 0    | 0    | 0    | 0    | 0    | 0    | 0    | 1    | 0    |

Esto tarar la balanza.

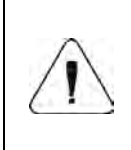

El comando se ejecuta una vez, después de detectar el ajuste de su bit. Si es necesario volver a ejecutar el comando con el mismo conjunto de bits, primero se debe borrar y luego volver a establecer el valor deseado.

<u>Comando complejo</u> -establecer el bit de comando apropiado realiza la tarea directamente de acuerdo con la tabla:

| Número de<br>bits | Acción                                                    |
|-------------------|-----------------------------------------------------------|
| 0                 | Ajustar el valor de tara para la plataforma dada          |
| 1                 | Establecer el valor umbral de LO para una plataforma dada |
| 2                 | Configuración de número de serie                          |
| 3                 | Ajuste del estado de la salida                            |
| 4                 | Selección del usuario,                                    |
| 5                 | Selección del producto                                    |
| 6                 | Selección de embalaje                                     |
| 7                 | Configuración el valor umbral MIN                         |
| 8                 | Selección del cliente                                     |
| 9                 | Selección del almacene de origen                          |
| 10                | Selección de almacén de destino.                          |
| 11                | Selección del proceso de dosificación                     |
| 12                | Configuración el valor umbral MÁX.                        |

| $\triangle$ | El comando compuesto requiere configurar el parámetro apropiado (compensación de 4 a 50 - vea la tabla de registros de salida)                                                                                                    |
|-------------|----------------------------------------------------------------------------------------------------|
|             | Un comando con un parámetro se ejecuta una vez, después<br>de que se detecta la configuración de un bit dado. Si es<br>necesario volver a ejecutar el comando con el mismo<br>conjunto de bits, primero se debe borrar y luego volver a<br>establecer el valor deseado. |

# Ejemplo:

Enviar a la balanza tara del valor de 1.01 para la primera plataforma

La ejecución del comando requiere guardar 3 registros:

offset 2 - comando con un parámetro - valor 0x01 - es decir, establecer la tara.

offset 4 – número de la plataforma de pesaje a la que queremos asignar una tara - valor 0x01 para la primera plataforma.

offset 6 – valor de tara en formato flotante - 1.0

<u>Plataforma</u> – parámetro de comando compuesto: número de plataforma de pesaje (1 o 2).

<u>Tara</u> – parámetro de comando compuesto: valor de tara (en la unidad de calibración)

<u>Umbral LO</u> – parámetro de comando compuesto valor de umbral LO (en la unidad de calibración)

**Estado de salidas** – parámetro de comando compuesto: definir el estado del indicador de pesaje y las salidas del módulo de comunicación.

### Ejemplo:

Ajuste alto de las salidas 1 y 3 de la terminal de pesaje.

La máscara de las salidas será:

| B1/7 | B1/6 | B1/5 | B1/4 | B1/3 | B1/2 | B1/1 | B1/0 | B0/7 | B0/6 | B0/5 | B0/4 | B0/3 | B0/2 | B0/1 | B0/0 |
|------|------|------|------|------|------|------|------|------|------|------|------|------|------|------|------|
| 0    | 0    | 0    | 0    | 0    | 0    | 0    | 0    | 0    | 0    | 0    | 0    | 0    | 1    | 0    | 1    |

Después de convertir a HEX, obtenemos 0x05

La ejecución del comando requiere guardar 2 registros:

offset 2 – comando con un parámetro - valor 0x08 - es decir, guardar el estado de las salidas.

offset 14 – máscara de salida 0x05.

Como resultado, las salidas 1 y 3 se establecerán en estado alto.

<u>Min</u> – parámetro de comando compuesto: el valor del umbral MIN ( en la unidad del modo de trabajo actual usado).

<u>MÁX.</u> – parámetro de comando compuesto: el valor del umbral MÁX. ( en la unidad del modo de trabajo actual usado).

<u>Número de serie</u> – parámetro de comando compuesto: valor de número de serie ¡Solo se aceptan valores numéricos! Todos los caracteres anteriores se omiten.

<u>Usuario</u> – parámetro de comando compuesto: código del usuario (solo numérico).

<u>**Producto**</u> – parámetro de comando compuesto: código del producto (solo numérico).

<u>Cliente</u> – parámetro de comando compuesto: código del cliente (solo numérico).

**<u>Embalaje</u>** – parámetro de comando compuesto: código del embalaje (solo numérico).

<u>**Recetas**</u> – parámetro de comando compuesto: código de la receta (solo numérico).

**<u>Proceso de dosificación</u>** – parámetro de comando compuesto: Código del proceso de dosificación (solo numérico).

# 3. CONFIGURACIÓN DEL MÓDULO PROFIBUS EN EL ENTORNO TIA PORTAL V13

El trabajo en el entorno debe comenzar con la creación de un nuevo proyecto en el que se determinará la topología de la red PROFIBUS con el controlador MASTER, que en este ejemplo será el controlador de la serie SIEMENS S7-300.

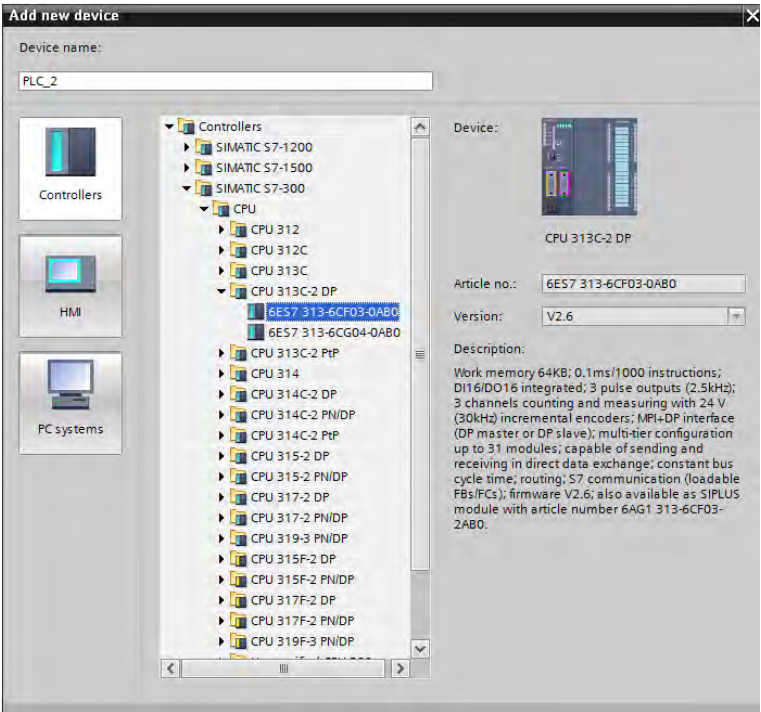

#### 3.1. Importación GSD

Usando el archivo de configuración GSD adjunto, se debe agregar un nuevo dispositivo al entorno. Para hacer esto, use la pestaña OPCIONES y luego GESTIONAR ARCHIVOS DE DESCRIPCIÓN DE LA ESTACIÓN GENERAL (GSD) e indique la ruta al archivo GSD.

| Manage genera  | al station description files                                                                             | ×            |
|----------------|----------------------------------------------------------------------------------------------------|--------------|
| Source path:   | C:Users/User/Downloads/RadwaoProfibus3.5_V13_SP1_EXIAdditional Files Przeglądanie w poszukiwaniu folderu | IGSD         |
| File hms_1810. | gsd                                                                                                    | info         |
| ¢              | OK Anuluj                                                                                                | ×            |
|                | Delete: In                                                                                               | stall Cancel |

Después de agregar con éxito el archivo en la lista de dispositivos, ya podemos encontrar el módulo Anybus-IC PDP que nos interesa.

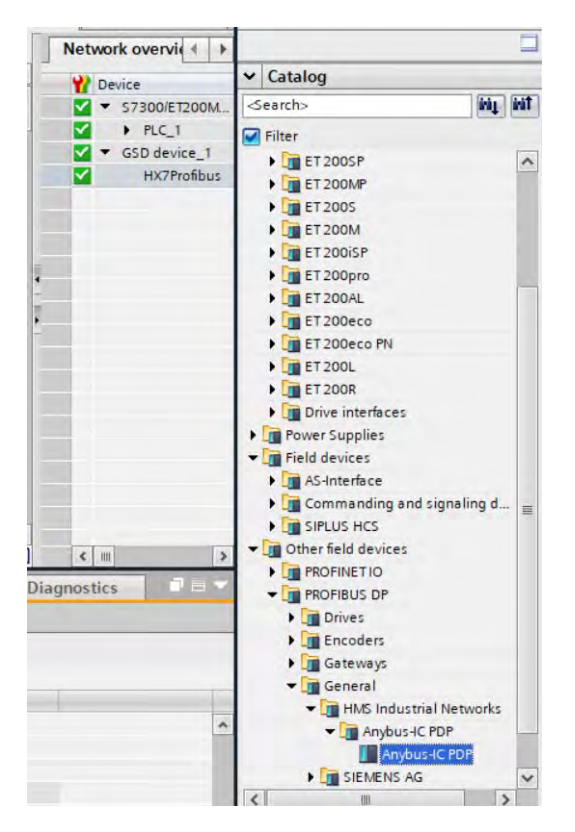

Cree una red que consta de un controlador MASTER y un módulo SLAVE agregado:

| Network                | Connections | HM connection | an 👻 🏨                | 1 Q 1 |  |
|------------------------|-------------|---------------|-----------------------|-------|--|
| PLC_1<br>CPU 313C-2 DP |             | 1             |                       |       |  |
|                        |             | 1             |                       |       |  |
|                        |             |               |                       |       |  |
|                        |             | PROF          | IBUS_1                |       |  |
|                        |             | PROF          | IBUS_1                |       |  |
|                        |             | PROF          | IBUS_1<br>HX7Profibus |       |  |

#### 3.2. Configuración del módulo

A continuación, debe definir la dirección del módulo. Este parámetro debe ser coherente con la dirección configurada en el menú de la balanza.

|                       |                      |                                                                                                    | 1   | 1 | W Module   |              |               | Rack     | Slot |   |
|-----------------------|----------------------|----------------------------------------------------------------------------------------------------|-----|---|------------|--------------|---------------|----------|------|---|
| 4                     |                      |                                                                                                    |     |   | HX         | Profibus     |               | 0        | 0    |   |
| Silve .               |                      |                                                                                                    | -   |   | INP        | UT: 32 Byte  | (16 word)_1   | 0        | 1    |   |
| Alphe                 |                      |                                                                                                    |     |   | INP        | UT: 32 Byte  | (16 word)_2   | 0        | 2    |   |
| St.                   |                      |                                                                                                    |     |   | INP        | UT: 32 Byte  | (16 word)_3   | 0        | 3    |   |
|                       |                      |                                                                                                    |     |   | INP        | UT: 16 Byte  | ( 8 word)_1   | 0        | 4    | 4 |
| HX7Pro                | fibur.               |                                                                                                    |     |   | INP        | UT: 4 Byte   | ( 2 word)_1   | 0        | 5    |   |
|                       |                      |                                                                                                    |     |   | OU         | IPUT: 32 Byt | te (16 word)  | 0        | 6    |   |
|                       | DP. NORM             |                                                                                                    |     | 1 | OU         | IPUT: 16 Byt | te (8 word)_1 | 0        | 7    |   |
|                       |                      |                                                                                                    |     | - | OU         | IPUT: 4 Byte | e (2 word)_1  | 0        | 8    |   |
|                       |                      |                                                                                                    |     | 2 |            |              |               | 0        | 9    |   |
|                       |                      |                                                                                                    |     |   |            |              |               | 0        | 10   |   |
|                       |                      |                                                                                                    |     |   |            |              |               | 0        | 11   |   |
|                       |                      |                                                                                                    |     |   |            |              |               | 0        | 12   |   |
|                       |                      |                                                                                                    |     |   |            |              |               | 0        | 13   |   |
|                       |                      |                                                                                                    |     |   |            |              |               | 0        | 14   |   |
|                       |                      |                                                                                                    |     |   |            |              |               | 0        | 15   |   |
|                       |                      |                                                                                                    |     |   |            |              |               | 0        | 16   |   |
|                       |                      |                                                                                                    |     |   |            |              |               | 0        | 17   |   |
|                       |                      |                                                                                                    | 1   | - |            |              |               | 0        | 18   |   |
| 1                     | > 100%               |                                                                                                    |     | - | 1          | 110          |               | 0        | 19   | > |
| X7Profibus (Module)   |                      | 145                                                                                                    |     | 1 | Properties | 1 Info       | V Diago       | ostics   | 100  |   |
|                       |                      |                                                                                                    |     | _ | Stroperdes |              | 1 Di Diagi    | instics. |      | - |
| General 10 tags Sy    | stem constants Texts | -                                                                                                    |     |   |            |              |               |          |      |   |
| General               |                      | Add new sub                                                                                                    | net |   |            |              |               |          |      |   |
| Catalog information   |                      |                                                                                                    |     |   |            |              |               |          |      | _ |
| PROFIBUS address      | Parameters           |                                                                                                    |     |   |            |              |               |          |      |   |
| General DP parameters |                      |                                                                                                    |     |   |            |              |               |          |      |   |
| Watchdog              | Address:             | 1                                                                                                    |     |   |            |              |               |          |      |   |
| SYNC/FREEZE           | Highest address:     | 126                                                                                                    |     |   |            |              |               |          |      | - |
| Diagnostics addresses | Transmission speed:  | 1.5 Mbps                                                                                                    |     |   |            |              |               |          | 1    | ~ |
|                       |                      | Long to the second second seco |     |   |            |              |               |          |      |   |

Podemos ir a la configuración del módulo. Al principio, definimos el tamaño de los registros de entrada y salida y definimos sus direcciones de inicio. Para ello, de la lista de módulos de ENTRADA y SALIDA disponibles, seleccione los que se muestran en la siguiente imagen. El tamaño máximo de los datos de entrada es 116 bytes y los datos de salida son bytes. El proyecto utiliza las direcciones de inicio predeterminadas: -256 para el módulo ENTRADA y 256 para SALIDA:

| Igronousity_vis_site vite_it | cru si | 1302.01 | r] v osti | buteanio  | P DP Master    | system (     | Topology view | A Network view | Device vi | ew |
|------------------------------|--------|---------|-----------|-----------|----------------|--------------|---------------|----------------|-----------|----|
| Device overview              |        |         |           |           |                | 110          |               |                |           |    |
| 🚼 Module                     | Rack   | Slot    | I address | Q address | Туре           |              | Article no.   | Firmware       | Comment   |    |
| HX7Profibus                  | 0      | 0       | 1022*     |           | Anybus-IC PDP  |              |               | Version 2.12   |           |    |
| INPUT: 32 Byte (16 word)_1   | 0      | 1       | 256287    |           | INPUT: 32 Byte | (16 word)    |               |                |           |    |
| INPUT: 32 Byte (16 word)_2   | 0      | 2       | 288319    |           | INPUT: 32 Byte | (16 word)    |               |                |           |    |
| INPUT: 32 Byte (16 word)_3   | 0      | 3       | 320351    |           | INPUT: 32 Byte | (16 word)    |               |                |           |    |
| INPUT: 16 Byte ( 8 word)_1   | Ó      | 4       | 352367    |           | INPUT: 16 Byte | (8 word)     |               |                |           |    |
| INPUT: 4 Byte ( 2 word)_1    | 0      | 5       | 368371    |           | INPUT: 4 Byte  | (2 word)     |               |                |           |    |
| OUTPUT: 32 Byte (16 word)    | 0      | 6       |           | 256287    | OUTPUT: 32 By  | te (16 word) |               |                |           |    |
| OUTPUT: 16 Byte (8 word)_1   | 0      | 7       |           | 288303    | OUTPUT: 16 By  | te (8 word)  |               |                |           |    |
| OUTPUT: 4 Byte ( 2 word)_1   | Ö      | 8       |           | 304307    | OUTPUT: 4 Byte | e (2 word)   |               |                |           |    |
|                              | 0      | 9       |           |           |                |              |               |                |           |    |
|                              | 0      | 10      |           |           |                |              |               |                |           |    |
|                              | 0      | 11      |           |           |                |              |               |                |           |    |

En esta etapa, puede descargar la configuración de hardware al controlador.

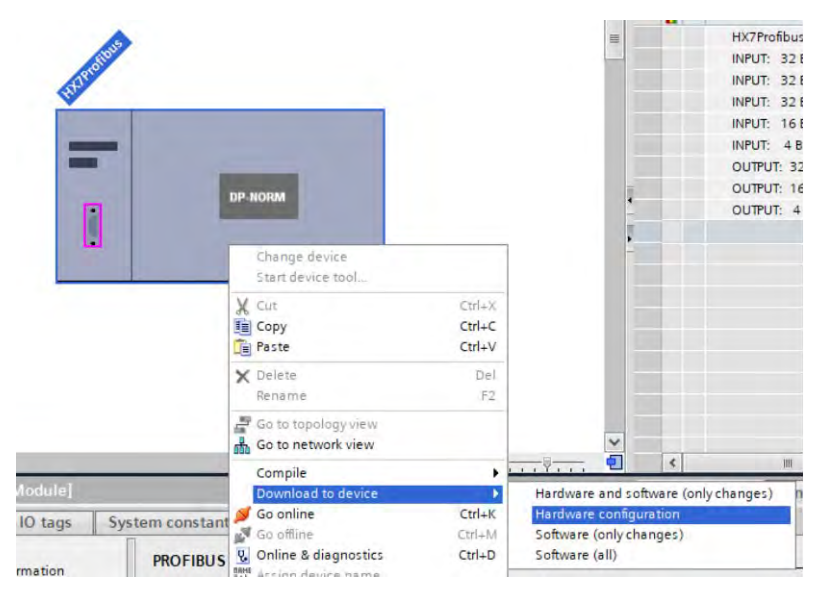

Después de compilar y cargar el código con éxito, MASTER y SLAVE deberían establecer una conexión.El siguiente paso será crear el código del programa.

# 4. APLICACIÓN DE DIAGNÓSTICO

Es mejor comenzar a crear una aplicación definiendo los nombres de los registros simbólicos de entrada y salida. Los registros de entrada y salida del módulo PROFINET se definen en los bloques de datos HD\_ ProfbusInput y HD\_ProfbusOutput en el grupo HARDWARE en la rama PROGRAM BLOCKS..

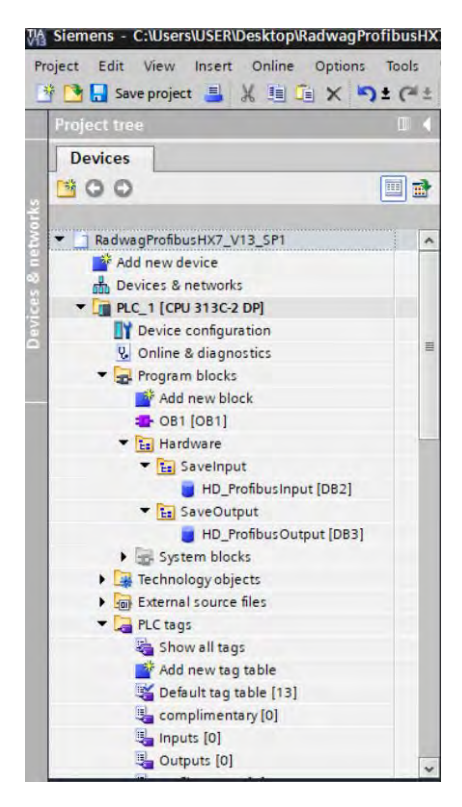

Los bloques HD\_ProfinetOutput y HD\_ProfinetInput se refieren a los registros de entrada / salida del módulo PROFIBUS en la balanza. Tienen el siguiente aspecto:

|     | wag | Profi | ibusHX7_V13_SP1 + PLC   | _1 [CPU 313C-2 DP] | Program | m blocks ♦ Ha | ardware 🕨 SaveOu | tput 🕨 HD | _ProfibusOu | tput [DB3] |
|-----|-----|-------|-------------------------|--------------------|---------|---------------|------------------|-----------|-------------|------------|
| 10, |     |       |                         |                    |         |               |                  |           |             |            |
|     | HU  | _Pro  | ribusOutput             | Data tuna          | Officat | Ctartualua    | Monitoruslus     | Pathia    | Visible in  | Cataoint   |
| 1   | -   | -     | tatic                   | Data type          | Unser   | Start value   | Monitor value    | Netoli    | visible in  | serbourt   |
| 2   | -   |       | command                 | Word               | 0.0     | 16#00         | 16#0000          |           |             | Ä          |
| 3   | -   |       | complex command         | Word               | 2.0     | 16#00         | 16#0000          |           |             | Ä          |
| 4   |     |       | platform                | Word               | 4.0     | 16#1          | 16#0001          |           |             | Ä          |
| 5   | -   |       | set_tare                | Real               | 6.0     | 2.0           | 2.0              |           |             | Ō          |
| 6   | -   |       | set_lo                  | Real               | 10.0    | 0.5           | 0.5              |           |             |            |
| 7   | -   |       | outputs                 | Word               | 14.0    | 16#03         | 16#0003          |           |             |            |
| 8   | -   |       | set_min                 | Real               | 16.0    | 1.1           | 1.1              |           |             |            |
| 9   | -   |       | set_max                 | Real               | 20.0    | 1.4           | 1.4              |           |             |            |
| 10  | -   |       | set_lot                 | DWord              | 24.0    | 16#DE         | 16#0000_00DE     |           |             |            |
| 11  | -   |       | set_operator            | Word               | 28.0    | 16#16         | 16#0016          |           |             |            |
| 12  | -   |       | set_article             | Word               | 30.0    | 16#2          | 16#0002          |           |             |            |
| 13  | -   |       | set_customer            | Word               | 32.0    | 16#2          | 16#0002          |           |             |            |
| 14  |     |       | set_packeging           | Word               | 34.0    | 16#01         | 16#0001          |           |             |            |
| 15  | -   |       | set_formulation_process | Word               | 36.0    | 16#0          | 16#0000          |           |             |            |
| 16  | -   |       | set_dosing_process      | Word               | 38.0    | 16#0          | 16#0000          |           |             |            |

RadwagProfibusHX7\_V13\_SP1 + PLC\_1 [CPU 313C-2 DP] + Program blocks + Hardware + SaveInput + HD\_ProfibusInput [

|    | HD | _Pro | ofibusInput      |           |        |             |               |         |            |          |
|----|----|------|------------------|-----------|--------|-------------|---------------|---------|------------|----------|
|    | 1  | Name |                  | Data type | Offset | Start value | Monitor value | Retain  | Visible in | Setpoint |
| 1  |    | •    | Static           |           |        |             |               |         |            |          |
| 2  | -0 |      | mass 1           | Real      | 0.0    | 0.0         | 0.0           |         |            |          |
| З  |    |      | tare 1           | Real      | 4.0    | 0.0         | 0.0           |         |            |          |
| 4  | -  |      | unit 1           | Word      | 8.0    | 16#0        | 16#0002       |         |            |          |
| 5  | -  |      | status 1         | Word      | 10.0   | 16#0        | 16#0007       |         |            |          |
| 6  | -  |      | lo 1             | Real      | 12.0   | 0.0         | 0.5           |         |            |          |
| 7  | -  |      | mass 2           | Real      | 16.0   | 0.0         | 0.0           |         |            |          |
| 8  |    |      | tare 2           | Real      | 20.0   | 0.0         | 0.0           |         |            |          |
| 9  | -  |      | unit 2           | Word      | 24.0   | 16#0        | 16#0000       |         |            |          |
| 10 | -  |      | status 2         | Word      | 26.0   | 16#0        | 16#0000       |         |            |          |
| 11 | -  |      | lo 2             | Real      | 28.0   | 0.0         | 0.0           |         |            |          |
| 12 | -  |      | process_status   | Word      | 32.0   | 16#0        | 16#0000       |         |            |          |
| 13 | -  |      | inputs           | Word      | 34.0   | 16#0        | 16#0008       |         |            |          |
| 14 | -  |      | min              | Real      | 36.0   | 0.0         | 0.0           |         |            |          |
| 15 | -  |      | max              | Real      | 40.0   | 0.0         | 0.0           | <b></b> |            |          |
| 16 | -  |      | lot_number       | DWord     | 44.0   | 16#0        | 16#0000_00DE  |         |            |          |
| 17 | -0 |      | operator         | Word      | 48.0   | 16#0        | 16#0016       | <b></b> |            |          |
| 18 | -  |      | article          | Word      | 50.0   | 16#0        | 16#0002       |         |            |          |
| 19 | -  |      | customer         | Word      | 52.0   | 16#0        | 16#0002       |         |            |          |
| 20 | -  |      | packaging        | Word      | 54.0   | 16#0        | 16#0000       |         |            |          |
| 21 | -  |      | source_warehouse | Word      | 56.0   | 16#0        | 16#0000       |         |            |          |
| 22 | -  |      | target_warehouse | Word      | 58.0   | 16#0        | 16#0000       |         |            |          |
| 23 | -  |      | formulation      | Word      | 60.0   | 16#0        | 16#0000       |         |            |          |
| 24 | -  |      | dosing           | Word      | 62.0   | 16#0        | 16#0000       |         |            |          |

Permanece en el bucle principal del programa para crear funciones que reescriban los estados de los registros de balanza físico en los registros de los bloques de datos HD\_ProfibusInput y HD\_ProfibusOutput. Las funciones pueden verse como las siguientes. El ejemplo muestra la forma de leer la masa y escribir los registros de "estado de salidas" y "min".

|    | OB1   |           |                  |                |               |         |            |  |
|----|-------|-----------|------------------|----------------|---------------|---------|------------|--|
|    | Nam   | 1e        | Data type        | Offset         | Default value | Comment |            |  |
| 1  | -     | Temp      | 1                |                |               |         |            |  |
| 2  | -61 = | Temp 0    | Byte             | 00             |               |         |            |  |
| 3  | -63 # | Temp 1    | Byte             | 1.0            |               |         |            |  |
| -  | -     |           | -,               |                | lower too     | -       |            |  |
| CA | 4     |           |                  |                |               |         |            |  |
|    | Netw  | MOTIC 2:  |                  |                |               |         |            |  |
|    | Comme |           |                  |                |               |         |            |  |
|    | Comm  | hent      |                  |                |               |         |            |  |
|    | 1     | CALL DPRD | DAT              |                |               |         |            |  |
|    | 2     | LADDR     | :=W#16#100       |                |               | 5       | #16#100    |  |
|    | 3     | RET_VAL   | :="err read"     |                |               |         | %MW4       |  |
|    | 4     | RECORD    | :="HD_ProfibusIn | put". "mass 1" |               | *       | DB2.DBD0   |  |
|    | 5     |           |                  |                |               |         |            |  |
|    | 6     |           |                  |                |               |         |            |  |
|    | 7     |           |                  |                |               |         |            |  |
|    | 8     |           |                  |                |               |         |            |  |
|    | 10    |           |                  |                |               |         |            |  |
|    | 11    |           |                  |                |               |         |            |  |
|    |       |           |                  |                |               |         |            |  |
| •  | Netw  | work 3:   |                  |                |               |         |            |  |
|    | Comm  | rent      |                  |                |               |         |            |  |
|    | 1     | CALL DPRD | DAT              |                |               |         |            |  |
|    | 2     | LADDR     | :=W#16#104       |                |               | 5       | #16#104    |  |
|    | 3     | RET_VAL   | :="err read"     |                |               | %MW4    |            |  |
|    | 4     | RECORD    | :="HD_ProfibusIn | put"."tare 1"  |               |         | DB2.DBD4   |  |
|    | .5    |           |                  |                |               |         |            |  |
|    | 2     |           |                  |                |               |         |            |  |
|    | 8     |           |                  |                |               |         |            |  |
|    | 9     |           |                  |                |               |         |            |  |
|    |       |           |                  |                |               |         |            |  |
|    | Comm  | nent      |                  |                |               |         |            |  |
|    | 1     | CALL DPWR | DAT              |                |               |         |            |  |
|    | 2     | LADDR     | :=W#16#10E       |                |               |         | W#16#10E   |  |
|    | 3     | RECORD    | :="HD_Profibus(  | output".outpu  | its           |         | %DB3.DBW14 |  |
|    | 4     | RET_VAL   | :="err write"    |                |               |         | \$MW8      |  |
|    | 5     |           |                  |                |               |         |            |  |
|    | 6     |           |                  |                |               |         |            |  |
|    | 7     |           |                  |                |               |         |            |  |
|    | 8     |           |                  |                |               |         |            |  |
|    | 9     |           |                  |                |               |         |            |  |
|    | 10    |           |                  |                |               |         |            |  |
|    | **    |           |                  |                |               |         |            |  |
| •  | Netw  | work 29:  |                  |                |               |         |            |  |
|    | Comm  | nent      |                  |                |               |         |            |  |
|    | 1     | CALL DPWR | DAT              |                |               |         |            |  |
|    | 2     | LADDR     | :=W#16#110       |                |               |         | W#16#110   |  |
|    | 3     | RECORD    | :="HD_Profibus(  | Output".set_r  | nin           |         | %DB3.DBD16 |  |
|    | 4     | RET_VAL   | :="err write"    |                |               | \$MW8   |            |  |
|    | 5     |           |                  |                |               |         |            |  |
|    | 6     |           |                  |                |               |         |            |  |

Al compilar y cargar el programa en el dispositivo en el bloque de datos, puede leer registros de salida interesantes (MONITOR ALL) y guardar registros de salida (por ejemplo, cambiando el START VALUE y LOAD START VALUES AS ACTUAL) del modo SLAVE

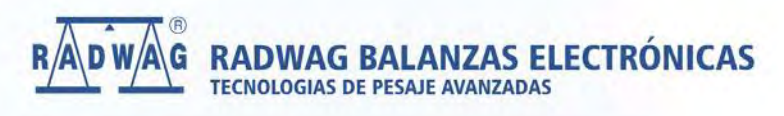

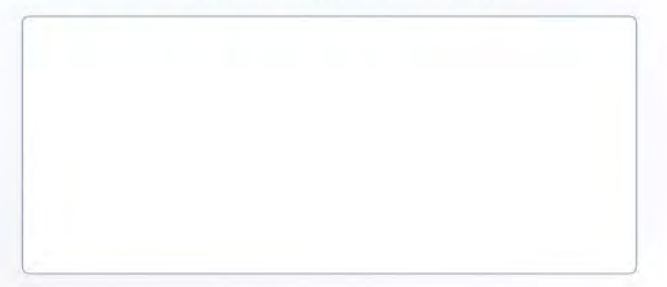

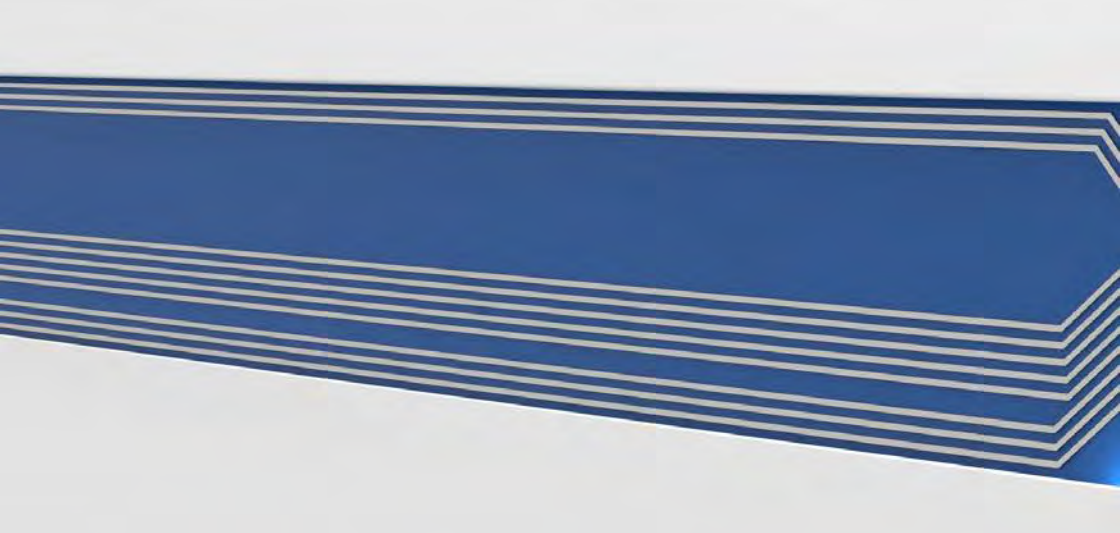